# 共通申請サービスへのログイン方法

#### 共通申請サービスにログイン(1)

## 1 gBizIDアカウントを取得後、共通申請サービスにアクセスします。

https://e.maff.go.jp

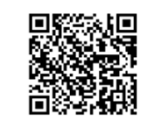

https://e.maff.go.jp

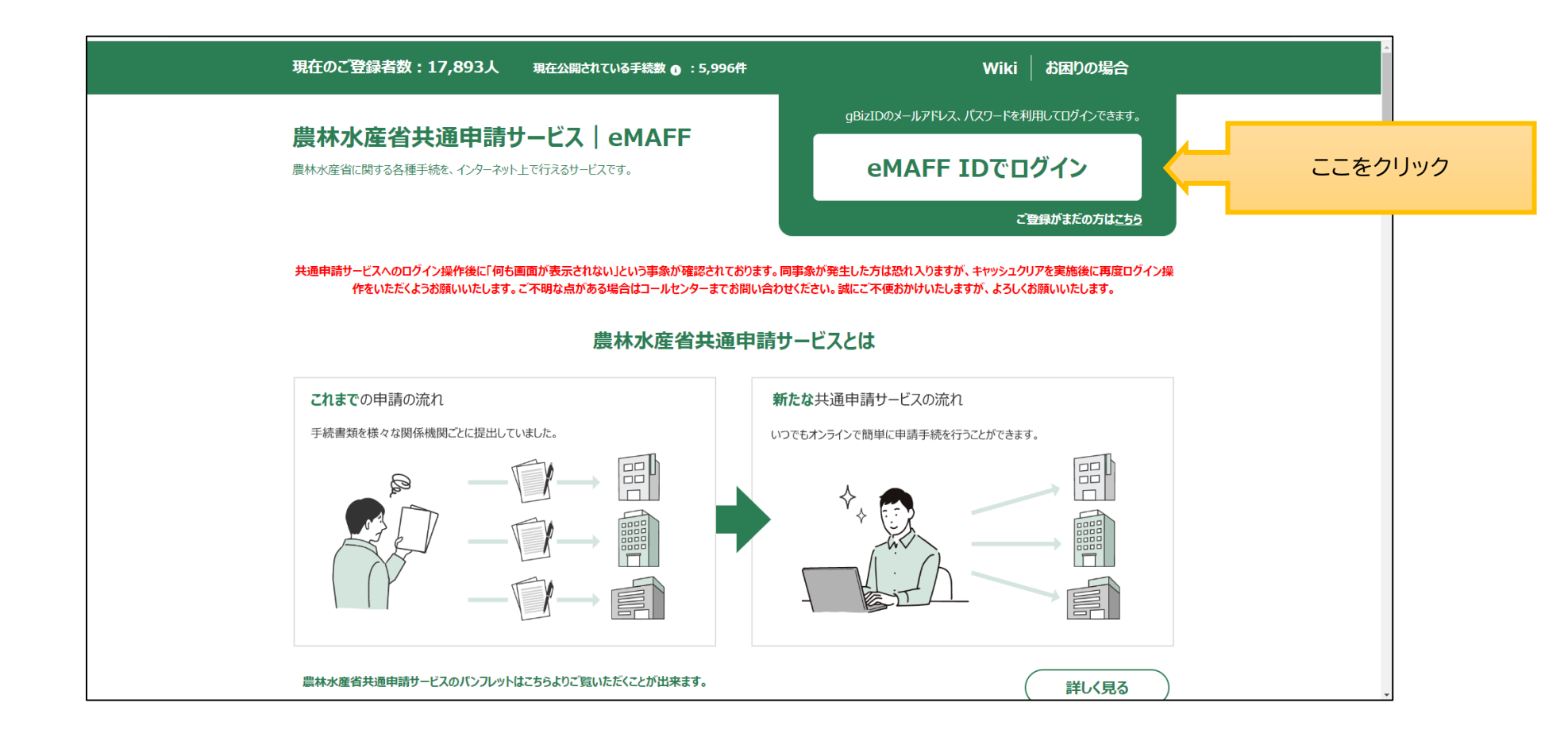

#### 共通申請サービスにログイン(2)

2 「gBizIDでログイン」をクリックします。

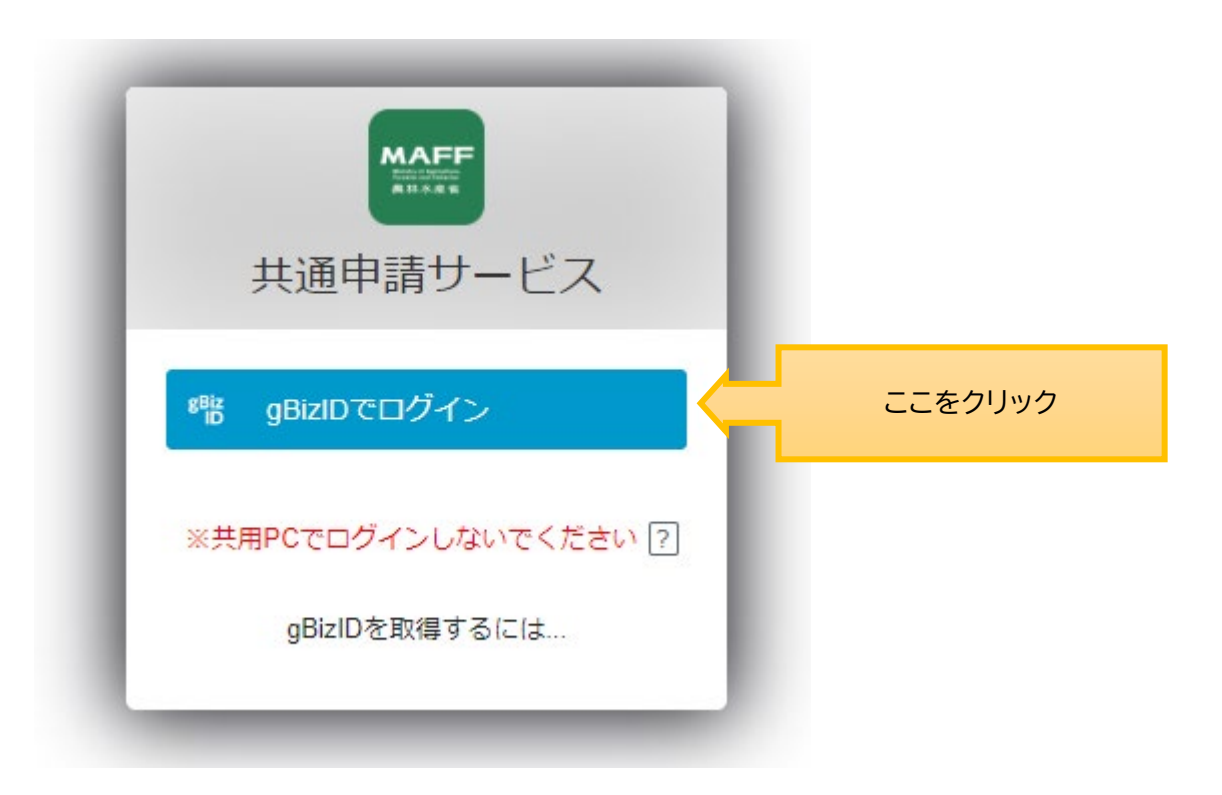

## 共通申請サービスにログイン(3)

3

gBizIDのログイン画面が表示されますので、発行したgBizIDとパスワードで、 共通申請サービスにログインします。

| gBizID                 |                                                                                                    |  |  |  |  |  |  |
|------------------------|----------------------------------------------------------------------------------------------------|--|--|--|--|--|--|
| ● ログイン                 | / Login                                                                                                    |  |  |  |  |  |  |
|                        | アカウントID / Account<br>ID<br>(メールアドレス /<br>Email)       メールアドレスを入力         パスワード / Password       パスワードを入力         ログイン / Login       ここをクリック         ●パスワードを忘れた方はこちら / Forgot password?         ●アカウントを持っていない方はこちら / Don't have an account? Sign up. |  |  |  |  |  |  |
| ▲ ページ先頭へ / Back to top |                                                                                                    |  |  |  |  |  |  |
|                        | © 2019 Digital Agency, Government of Japan                                                                                                    |  |  |  |  |  |  |

#### 共通申請サービスにログイン(4)

4 農林水産省共通申請サービス担当 <e@maff.go.jp> から「確認コード通知」メールがログ インアカウントで入力したメールアドレス宛に届きますので、確認コードをコピーしてください。

|                                                                                                    | <b>a</b> – | o x      |   |
|----------------------------------------------------------------------------------------------------|------------|----------|---|
| ファイル メッセージ ヘルプ Acrobat Q 何をしますか                                                                                                    |            |          |   |
| $\widehat{\square}  \Box  \boxdot  \backsim  \backsim  \r  \r  \r  \r  \r  \r  \r  \r$                                                                                                    | Q X-1      |          | ~ |
| 【eMAFF ID】確認コード通知                                                                                                    |            |          |   |
| 農林水産省共通申請サービス担当 <e@maff.go.jp>     売先</e@maff.go.jp>                                                                                                    | → 転送       | <b>i</b> |   |
| 全員に返信の開始:                                                                                                    |            |          |   |
| eMAFF ID の確認コート" ここをコピー                                                                                                    |            |          |   |
| 確認コード: 601846                                                                                                    |            |          |   |
|                                                                                                    |            |          |   |
| 本メールは送信専用のメールアドレスで送信しております。<br>このメールについてのお問い合わせは、お手数ですが、農林水産省共通申請サービス問合せ窓口に御連絡くた<br>農林水産省共通申請サービス問合せ窓口<br>電話番号 0570-550-410(ナビダイヤル)<br>※お電話の場合、通話料はお客様負担となります。<br>サポート時間:平日9時30分~17時30分(土日祝日・年末年始を除く) | ëðu.       |          |   |
|                                                                                                    |            |          |   |
|                                                                                                    |            |          |   |
|                                                                                                    |            |          |   |
|                                                                                                    |            |          |   |
|                                                                                                    |            |          |   |

#### 共通申請サービスにログイン(5)

5 確認コードを入力して、「続ける」ボタンをクリックしてください。

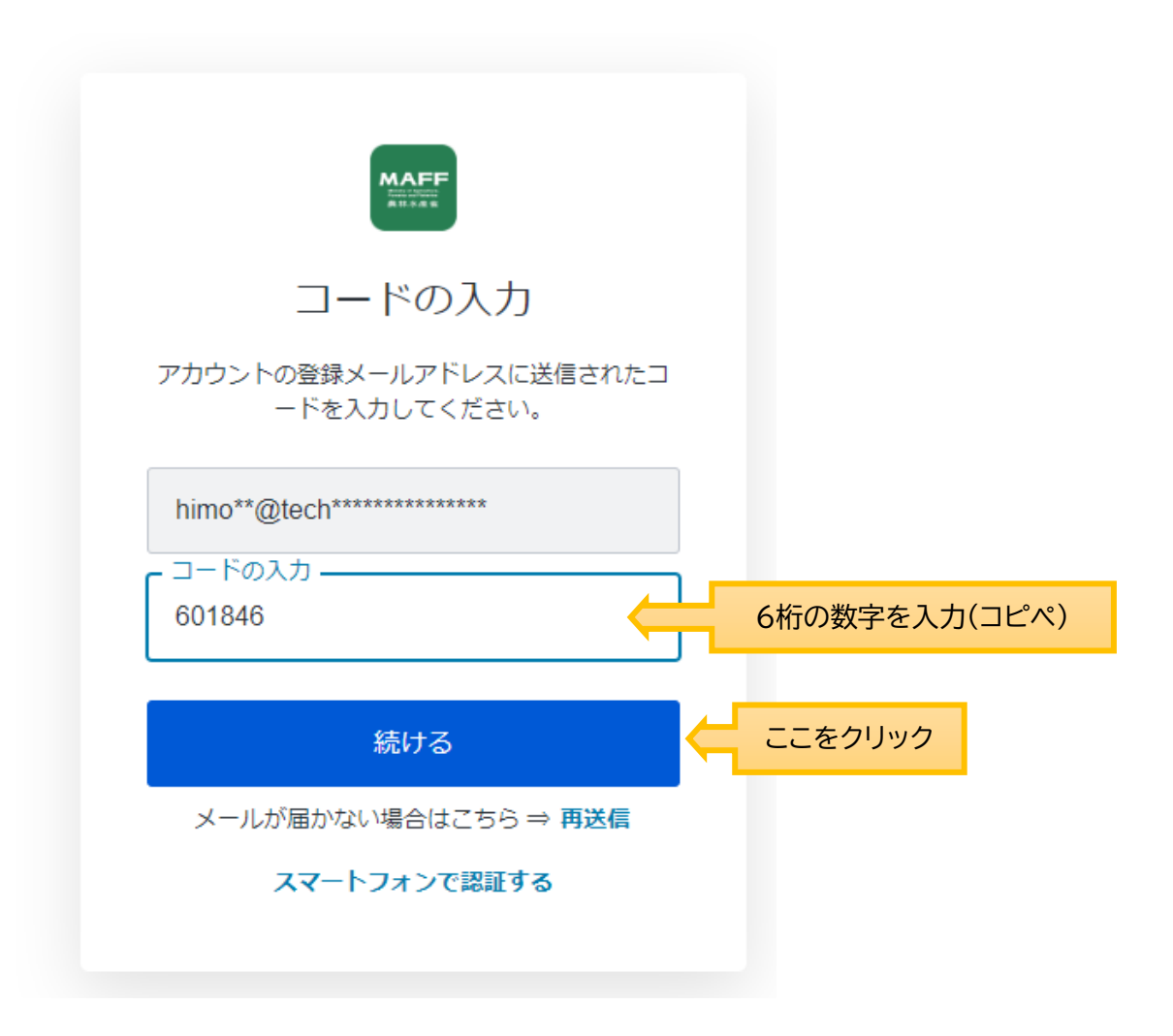

#### 共通申請サービスにログイン(6)

初回ログイン時には、利用規約の同意が求められますので、内容を確認の上、「同意する」にチェックを入れ、 6 「次へ」ボタンをクリックします。個人プロフィールの設定が設定画面が表示されますので、内容を確認の上、 「次へ」ボタンをクリックします。プロフィール設定は、後ほど変更可能です。

個人プロフィール設定

| - 67-61                                                                                                    | 重要なお知らせメールを受信する 🗸 🔵                                                                                                    |
|----------------------------------------------------------------------------------------------------|----------------------------------------------------------------------------------------------------|
|                                                                                                    | 申請に係るメールを受信する                                                                                                    |
| い下の内容をごな物のトーご同意いただけスセム「同意す                                                                                                    | ニュースレターを受信する                                                                                                    |
| ストにチェックをして、「次へ」をクリックしてくださ                                                                                                    |                                                                                                    |
|                                                                                                    | 経営体プロフィール設定                                                                                                    |
| **                                                                                                    | 農林水産省共通申請サービスからの各種通知について                                                                                                    |
| 利用 H th                                                                                                    | 重要なお知らせメールを受信する 🗸 🔵                                                                                                    |
| A1/H3/8/A1                                                                                                    | 申請に係るメールを受信する 🗸 🗸 🗸                                                                                                    |
| 農林水産省共通申請サービス 利用規約                                                                                                    | ニュースレターを受信する 🗸 🗸                                                                                                    |
| 日次                                                                                                    | ・申請代行者の機能を利用する                                                                                                    |
| 日へ<br>1.目的<br>2.著作権<br>3.利用時間                                                                                                    | 有効にした場合、他の利用者にあなたの法人名/屋号、代<br>表者名、市町村名まで、及び、確認済み公的資格(行政書<br>土等)が公開されます。                                                     |
| 4. 豪正争項<br>5. 準拠法と合意管轄について                                                                                                    | ・グループ申請の参加依頼を許可する                                                                                                    |
| <ul> <li>6. 免責事項</li> <li>7. 利用規約の変更</li> <li>8. 個人情報</li> </ul>                                                                                             | 有効にした場合、他の利用者にあなたの法人名/屋号、代<br>表者名、市町村名までが公開されます。                                                                            |
| 9. 動作環境条件について                                                                                                    | 審査機関に伝える情報について                                                                                                    |
| 10. mm<br>1. 目約<br>本規約は、農林水産省共通申請サービス(以下「本システム」<br>という。)を利用する場合に必要な事項について定めるもので<br>す。                                                                        | 共通申請サービスには、あなたが申請を行う際、あなたの<br>経営体に関する情報を事例に審査機関へ伝える機能があり<br>ます。<br>以下のAを選択していただくと、審査に必要な情報を求め<br>られる頻度が減ったり、審査に要する期間が短くなる可能 |
| 2.著作権                                                                                                    | 性があります。                                                                                                    |
| ンツ」という。)は、農林水産省が保有しており、国際著作権                                                                                                    | ○ A:本画面の全ての情報を審査機関に伝える。                                                                                                    |
| 条約及び日本属の著作種製造法やによって保護されています。<br>コンテンツの内容の全部又は一部について、私的使用又は引用<br>等著作権法上認められた行為として遺直の方法により出所を明<br>示することにより、引用・転戦機製を行うことができます。た<br>だし、「常時転載を発祥しずす」等の注記がある名のについて | ※具体的には下記となります。<br>経営体情報、本人確認題に、プロフィール設定、構成<br>員情報、申減履歴の概要、農業経営改善計画の認定状<br>況、経営安定対策等情報、農地情報など                                |
| は、当該注記に従ってください。                                                                                                    | <ul> <li>              ・             ・</li></ul>                                                                            |
| ○ 可思する                                                                                                    | ※こちらを選択した場合、個々の申請の度に審査機関か<br>ら審査に必要な情報の提出を追加的に求められる可能性<br>が高くなります。<br>※具体的には下記となります。                                        |
|                                                                                                    | 後点体的時間、本人開始の間位、ノロノイール収定                                                                                                    |

## 共通申請サービスにログイン(7)

#### 7 共通申請サービスのポータル画面が表示されます。

|                          | Wiki                 | お困りの場合  | eMAFFI>hy- i | 共済 太郎:<br>▲ 共済 太郎1 さん |
|--------------------------|----------------------|---------|--------------|-----------------------|
| 農林水産省共通申請サービス   eMAFF    | > 手続を探す              | Q       | ↓ → 手続を進める   |                       |
| インターネット上で行えるサービスです。      |                      |         |              | · · ·                 |
| <b>共済 太郎1</b> さんのダッシュボード |                      |         |              | 21K-3                 |
| 通知 おすすめ手続 申請履歴・一時保存      |                      |         |              |                       |
|                          | <u></u>              |         |              | ¥ в+яц                |
| また                       | 本人確認が完了しておりま         | せん      |              |                       |
|                          |                      |         |              |                       |
| 本人確認を行い、eMAFFプライム        | <b>ムを取得することで共通申請</b> | サービスの全機 | 能が利用できます。    |                       |
| eM                       | 1AFFプライムを取得す         | 3       |              |                       |
|                          |                      |         |              |                       |

#### Q手続を探す

共通申請サービスで公開されている手続を検索できます。